Ingresar a Mi Cuenta en www.ampros.org.ar En el menú Ingresar a becas:

| AMPROS<br>AMPROS<br>BURGHALES DE LY BURGHALES DE LY |  |
|----------------------------------------------------------------------------------------------------|--|
| Servicios                                                                                                    |  |
| Becas                                                                                                    |  |
| Comunicaciones                                                                                                    |  |
| Cuenta Corriente                                                                                                    |  |
| Beneficios útiles escolares                                                                                                    |  |
| Sorteos IPV                                                                                                    |  |
| Legales                                                                                                    |  |
| Mis datos                                                                                                    |  |
| Mi Familia                                                                                                    |  |

Allí se ve el status de becas solicitadas y se pueden solicitar reintegros:

| BECAS                   |                                                             |                                                                                   |                          |                      |
|-------------------------|-------------------------------------------------------------|-----------------------------------------------------------------------------------|--------------------------|----------------------|
| 1 En este<br>Si requier | e aplicativo podrá realizar<br>re asistencia favor escribir | solicitudes de nuevas becas, adminis<br><sup>-</sup> a capacitacion@ampros.org.ar | trar becas en curso y ac | ceder a historiales. |
| Titulo                  | Estado                                                      | Fecha Inicio                                                                      | Fecha Fin                | Acción               |
|                         |                                                             | Solicitar Nueva Beca                                                              |                          |                      |
| Paras                   | solicitar reintegro por pag                                 | os ingrese a una beca EN CURSO. Allí<br>solicitud.                                | encontrara herramienta   | as para realizar la  |
|                         |                                                             |                                                                                   |                          |                      |

Aquí la pantalla esta vacía por no haber solicitudes en curso.

Armaremos una nueva, usando el botón "solicitar nueva beca".

# BECAS

| En este<br>Si requier | e aplicativo podrá realizar<br>re asistencia favor escribir | solicitudes de nuevas becas, admin<br>a capacitacion@ampros.org.ar | istrar becas en curso y ac | cceder a historiales. |
|-----------------------|-------------------------------------------------------------|--------------------------------------------------------------------|----------------------------|-----------------------|
| Titulo                | Estado                                                      | Fecha Inicio                                                       | Fecha Fin                  | Acción                |
|                       |                                                             | Solicitar Nueva Beca                                               | $\triangleright$           |                       |
| Paras                 | solicitar reintegro por pago                                | os ingrese a una beca EN CURSO. A<br>solicitud.                    | llí encontrara herramient  | as para realizar la   |
|                       |                                                             |                                                                    |                            |                       |

Completamos la solicitud con todos los datos solicitados:

| Servicios                                                                  | BECAS - Nueva                                                                                                    |
|----------------------------------------------------------------------------|----------------------------------------------------------------------------------------------------|
| Becas<br>Comunicaciones<br>Cuenta Corriente<br>Beneficios útiles escolares | Este aplicativo permite realizar una solicitud de beca. Su solicitud será evaluada y en caso de ser aprobada se le asignará un porcentaje de reintegro. Luego, sobre una beca aprobada, podrá solicitar reintegros de pago. Si requiere asistencia favor escribir a capacitacion@ampros.org.ar |
| Sorteos IPV<br>Legales                                                     | Nombre de la capacitación a realizar                                                                                                    |
| Mis datos<br>Mi Familia                                                    |                                                                                                    |
|                                                                            | Ingrese el nombre del curso, certificación, etc.                                                                                                    |
|                                                                            | Entidad que brinda el curso                                                                                                    |
|                                                                            |                                                                                                    |
|                                                                            | Dirección web                                                                                                    |
|                                                                            | Indinue I IRI. (dirección web) en donde se presente oficialmente el curso, certificación, etc.                                                                                                    |
|                                                                            | imague okt (unection web) en donde se presente onclaimente er carso, ceruntacion, etc.                                                                                                    |
|                                                                            |                                                                                                    |
|                                                                            | Indique el valor total que deberá abonar para obtener la certificación                                                                                                    |
|                                                                            | Moneda                                                                                                    |
|                                                                            | \$                                                                                                    |
|                                                                            | Solicita pagos de tipo Matricula                                                                                                    |

Una vez realizada la solicitud, la misma pasar a ser evaluada por la Secretaría de Capacitación:

| BECAS                                                                      |                                                        |                                 |                     |              |
|----------------------------------------------------------------------------|--------------------------------------------------------|---------------------------------|---------------------|--------------|
| En este aplicativo podrá realizar<br>Si requiere asistencia favor escribir | solicitudes de nuevas beca<br>a capacitacion@ampros.or | s, administrar becas en<br>g.ar | curso y acceder a h | iistoriales. |
| Solicitud procesada con exito                                              |                                                        |                                 |                     | ×            |
| Titulo                                                                     | Estado                                                 | Fecha Inicio                    | Fecha Fin           | Acción       |
| Postgrado en Salud Laboral                                                 | SOLICITADA                                             | 26/12/1980                      | 22/08/2023          | ۹            |
|                                                                            | Solicitar Nuev                                         | a Beca                          |                     |              |
| Para solicitar reintegro por pag                                           | os ingrese a una beca EN C<br>solicitud                | URSO. Allí encontrara h         | erramientas para re | ealizar la   |
|                                                                            |                                                        |                                 |                     |              |

En caso de que la solicitud sea rechazada recibirá un correo justificando la acción.

En caso de que la solicitud sea validada recibirá email avisando y vera la beca en modo aprobada:

| solicitudes de nuevas beca<br>a capacitacion@ampros.o   | as, administrar becas en<br>rg.ar                                                                                          | curso y acceder a h                                                                                                    | nistoriales.                                                                                                    |
|---------------------------------------------------------|----------------------------------------------------------------------------------------------------|----------------------------------------------------------------------------------------------------|----------------------------------------------------------------------------------------------------|
|                                                         |                                                                                                    |                                                                                                    |                                                                                                    |
| Estado                                                  | Fecha Inicio                                                                                                    | Fecha Fin                                                                                                    | Acción                                                                                                    |
| APROBADA                                                | 26/12/1980                                                                                                    | 22/08/2023                                                                                                    | Q                                                                                                    |
| Solicitar Nue<br>os ingrese a una beca EN (<br>solicitu | va Beca<br>CURSO. Allí encontrara h<br>d.                                                                                  | erramientas para re                                                                                                    | ealizar la                                                                                                    |
|                                                         | solicitudes de nuevas beca<br>a capacitacion@ampros.o<br>Estado<br>APROBADA<br>Solicitar Nue<br>os ingrese a una beca EN ( | solicitudes de nuevas becas, administrar becas en<br>a capacitacion@ampros.org.ar<br>Estado Fecha Inicio<br>APROBADA 26/12/1980<br>Solicitar Nueva Beca<br>bs ingrese a una beca EN CURSO. Allí encontrara h | solicitudes de nuevas becas, administrar becas en curso y acceder a h<br>a capacitacion@ampros.org.ar<br>Estado Fecha Inicio Fecha Fin<br>APROBADA 26/12/1980 22/08/2023<br>Solicitar Nueva Beca<br>bs ingrese a una beca EN CURSO. Allí encontrara herramientas para re |

Sobre cada beca valida / aprobada podrá solicitar reintegros de pago accediendo a la misma y según lo que se indica en pantalla:

| BECAS                                                                     |                                                        |                                    |                     |             |
|---------------------------------------------------------------------------|--------------------------------------------------------|------------------------------------|---------------------|-------------|
| En este aplicativo podrá realizar<br>Si requiere asistencia favor escribi | solicitudes de nuevas bec<br>r a capacitacion@ampros.c | as, administrar becas en<br>org.ar | curso y acceder a h | istoriales. |
| Solicitud procesada con exito                                             |                                                        |                                    |                     |             |
| Titulo                                                                    | Estado                                                 | Fecha Inicio                       | Fecha Fin           | Acción      |
| Postgrado en Salud Laboral                                                | APROBADA                                               | 26/12/1980                         | 22/08/2023          | ٩           |
|                                                                           | Solicitar Nue                                          | wa Beca                            |                     |             |
| Para solicitar reintegro por pag                                          | gos ingrese a una beca EN<br>solicitu                  | CURSO. Allí encontrara h<br>id.    | erramientas para re | ealizar la  |
|                                                                           |                                                        |                                    |                     |             |

Desde aquí se puede solicitar nuevo reintegro:

| Servicios<br>Becas<br>Comunicaciones                               | Información y acciones sobre                                                                                                    | e una beca específica. Si rec | quiere asistencia favor escrit | bir a capacitacion@ampros.org.ar |
|--------------------------------------------------------------------|----------------------------------------------------------------------------------------------------|-------------------------------|--------------------------------|----------------------------------|
| Beneficios útiles escolares<br>Sorteos IPV<br>Legales<br>Mis datos | POSTGRADO EN<br>APROBADA                                                                                                    | I SALUD LAB                   | ORAL                           |                                  |
| Mi Familia                                                         | Datos de la solicitud                                                                                                    |                               | Archivos                       |                                  |
|                                                                    | Fecha de finicio: 26/12/1980<br>Fecha de fini: 22/08/2023<br>Tipo de beca: (sin asignar)<br>URL / enlace web: www.uncuy<br>Importe: 280000.00<br>Moneda: \$<br>Modalidades de pago: Otros /<br>Notas sobre costos / modalida<br>Porcentaje aprobado: 50 | o.com/posgrado<br>d de pago:  | (sur archivos presenta         |                                  |
|                                                                    |                                                                                                    | Historial                     | de reintegros                  |                                  |
|                                                                    | Fecha                                                                                                    | Solicitar Nu                  | e Estado                       | Acción                           |

Deberá completar el formulario con los datos que correspondan a la solicitud y adjuntando el comprobante de pago realizado:

#### Servicios

Becas

- Comunicaciones Cuenta Corriente
- Beneficios útiles escolares
- Sorteos IPV Legales
- Legares Mis datos
- Mi Familia

## **BECAS - Solicitud de reintegro**

Este aplicativo sirve para solicitar reintegros por pagos relacionados a una beca aprobada. Si requiere asistencia favor
escribir a capacitacion@ampros.org.ar

### POSTGRADO EN SALUD LABORAL

Mediante este aplicativo podrá solicitar reintegro de gastos en relación a su beca en curso.

#### El reintegro del comprobante presentado o enviado se realizará dentro de los 15 días

| Importe                                                                       |                                                                                                   |                        |                 |  |  |
|-------------------------------------------------------------------------------|---------------------------------------------------------------------------------------------------|------------------------|-----------------|--|--|
|                                                                               |                                                                                                   |                        |                 |  |  |
| Moneda                                                                        |                                                                                                   |                        |                 |  |  |
| \$                                                                            |                                                                                                   |                        |                 |  |  |
| CUIT/CUIL                                                                     |                                                                                                   |                        |                 |  |  |
|                                                                               |                                                                                                   |                        |                 |  |  |
| Banco al cual j                                                               | pertenece la cuent                                                                                | a a donde se realiza   | rà el reintegro |  |  |
|                                                                               |                                                                                                   |                        |                 |  |  |
| Número de ou                                                                  | enta a donde se re                                                                                | alizară el reintegro   |                 |  |  |
| Sou litular o                                                                 | co. Ebular da cuenta                                                                              | la cuesta              |                 |  |  |
| Tipo de cuenta                                                                |                                                                                                   | The Local Tale         |                 |  |  |
| Caja de ahor                                                                  | ro / atras                                                                                        |                        |                 |  |  |
|                                                                               |                                                                                                   |                        |                 |  |  |
| OPIL o Aller de                                                               | la questa a donde                                                                                 | s ca casilyant al calo | tears           |  |  |
| CBU o Allas de                                                                | la cuenta a donde                                                                                 | e se realizará el rein | tegro           |  |  |
| CBU o Allas de                                                                | la cuenta a donde                                                                                 | e ce realizară el rein | tegro           |  |  |
| CBU o Allas de                                                                | la cuenta a donde<br>pro                                                                          | e ce realizará el rein | fegro           |  |  |
| CBU o Allas de<br>Tipo de reinteç<br>Cuota                                    | ro                                                                                                | e se realizará el rein | fagro           |  |  |
| CBU o Allas de<br>Tipo de reinteg<br>Cuota<br>Numero de our                   | ) la cuenta a donde<br>pro                                                                        | e ce realizară el rein | tagro           |  |  |
| CBU o Allas de<br>Tipo de reinteg<br>Cuota<br>Numero de our                   | ro<br>pro                                                                                         | e ce realizară el rein | tagro           |  |  |
| CEU o Allas de<br>Tipo de reinteç<br>Cuota<br>Numero de our<br>Comentarios (r | ro<br>opolonel)                                                                                   | e ce realizará el rein | tagro           |  |  |
| CEU o Allas de                                                                | ia cuenta a donde<br>pro<br>ofa<br>opolonal)                                                      | e ce realizará el rein | tagro           |  |  |
| CBU o Allas de                                                                | pro<br>ota                                                                                        | e ce realizară ei rein |                 |  |  |
| CEU o Allas de                                                                | pro<br>pro<br>ota                                                                                 | e ce realizará el rein | tagro           |  |  |
| CEU o Allas de                                                                | pia ouenta a donde<br>pro<br>ofa                                                                  | e ce realizará el rein | tagro           |  |  |
| CEU o Allas de                                                                | pro<br>pro<br>ota                                                                                 | e ce realizară ei rein |                 |  |  |
| CBU o Allas de                                                                | ta cuenta a donde<br>pro<br>ota<br>opolonal)<br>de pago                                           | e ce realizară ei rein |                 |  |  |
| CEU o Allas de                                                                | de pago                                                                                           | o soloc.               |                 |  |  |
| CBU o Allas de                                                                | la ouenta a donde<br>pro<br>ota<br>opolonal)<br>de pago<br>05 Ninguno archiv<br>ir en formeto PDF | o selec.               |                 |  |  |

En caso de aprobarse el reintegro recibirá notificación avisando y comprobante de la transferencia realizada. En caso de ser rechazado se avisará indicando motivos del rechazo.